# Bezdrátový internet

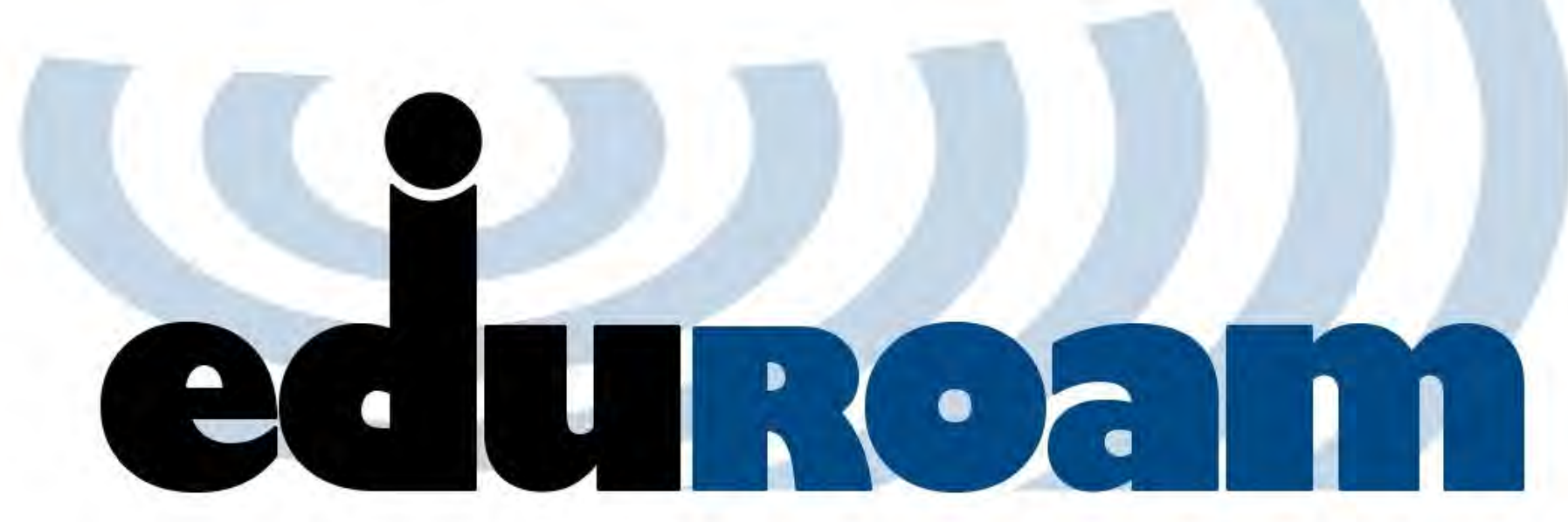

- 1) Vyhledejte bezdrátovou síť "eduroam" na vašem mobilním zařízení.
- 2) Zvolte tuto síť a připojte se.
- 3) Zadejte přihlašovací údaje:

### Studenti a zaměstnanci VFU Brno:

Jakmile budete dotázání, použíjte váši emailovou adresu (např. f01234@vfu.cz) jako uživatelské jméno. Heslo je stejné jaké používáte do školní pošty.

#### Studenti and zaměstnanci z jiných univerzit a organizací:

Použijte přihlašovací jméno a heslo, které vám poskytla domovská organizace u které máte účet.

Pokud přihlášení selže, ověřte prosím, zda jste vyplnili správné uživatelské jméno a heslo. Jestliže přihlášení stále nefunguje použíjte automatickou konfiguraci: instalátor je dostupný na adrese http://eduroam.vfu.cz

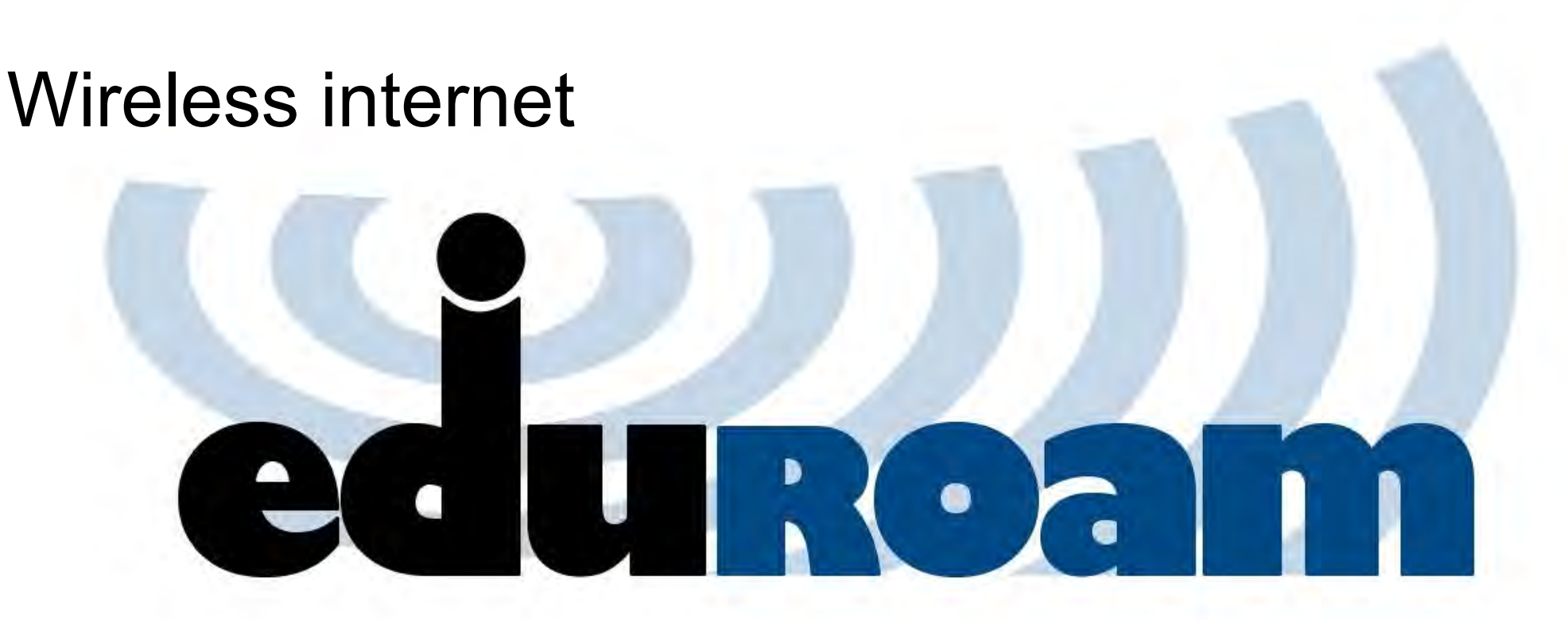

1) Search for wireless network called "eduroam" on your mobile device.

2) Select and connect to this network.

3) Log in:

#### Students and staff of VFU Brno:

If prompted, use your email address (example: f01234@vfu.cz) as your username. Password is same as you have in your university email.

#### Students and staff from other universities and organisations:

Use username and password provided by your home university or organization.

If the login fails, please verify that you have filled the correct user name and password. If the login still does not work, use the automatic configuration: The installer is available at http://eduroam.vfu.cz

### Connection to wireless network eduroam on VFU Brno with notebook with Windows operating system

1. Open downloaded EXE file and click on Next.

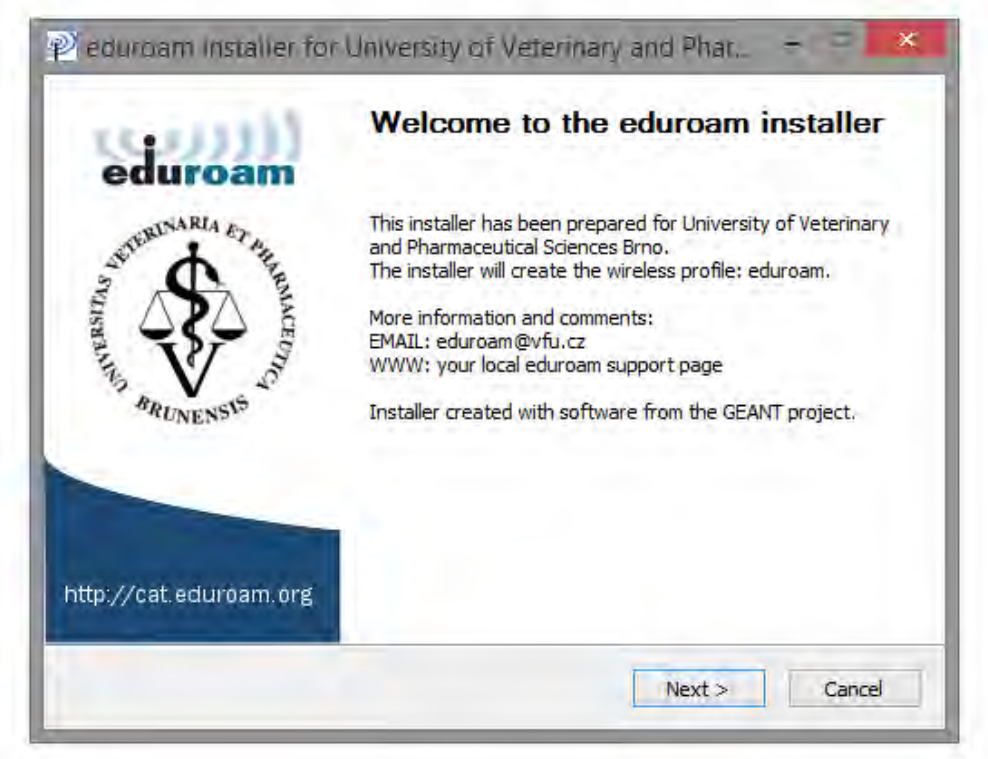

2. Click on OK.

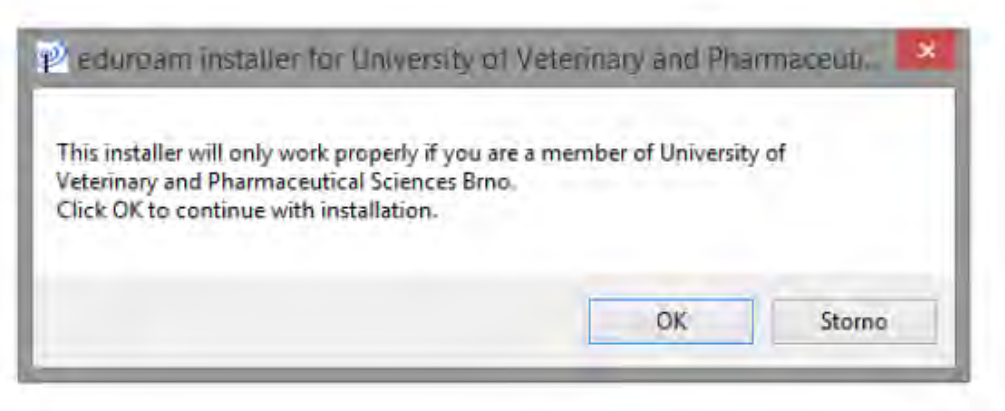

3. Uuse **your university email address (example: f0123@vfu.cz) as your username (mandatorily lowercase).** 

Password is same as you have in your university email.

Then click on **Install**.

| User credentials           |               | eduroam |
|----------------------------|---------------|---------|
| Username:<br>Password:     | f12345@vfu.cz |         |
| Repeat password:           | •••••         |         |
| Ioli oft Install System v. | 2,96          |         |

4. Wait while installer complete installation.

| Installation<br>Checking for existing wireless profiles                                                                    | eduroam |
|----------------------------------------------------------------------------------------------------|---------|
| Extract: cert-1,crt                                                                                                    |         |
| searching for certificate cert-0.crt<br>Extract: cert-0.crt<br>searching for certificate cert-1.crt<br>Extract: cert-1.crt |         |
| ulisəft Install System v2.46                                                                                               |         |

5. instalation is done. Click on **Finish**.

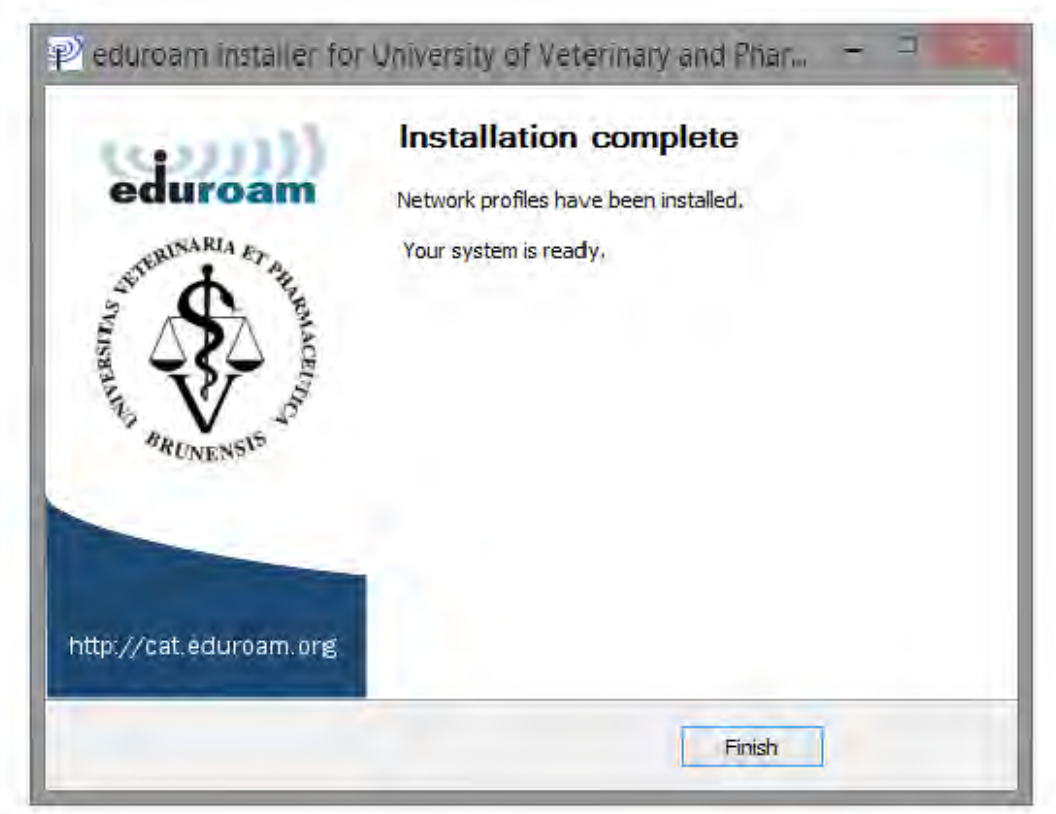

Now you are connected to eduroam.

## Connection to wireless network eduroam on VFU Brno with mobile device with Android operating systém

1. From the home screen go to the **Apps** menu:

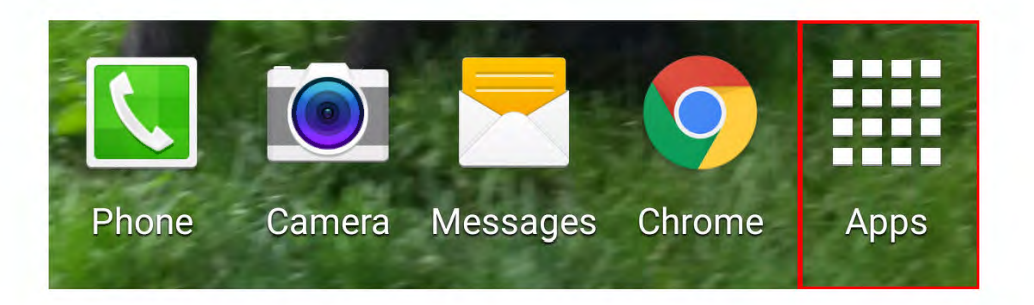

2. Find and tap on the **Setting** Application (you may have to swipe several pages to the right to find):

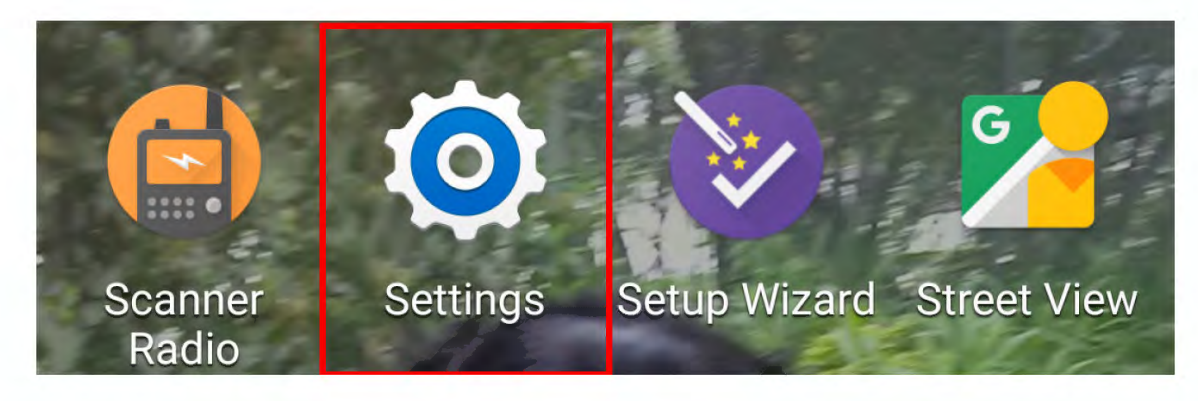

Continued on next page.

#### 3. Tap **Wi-Fi** from the list:

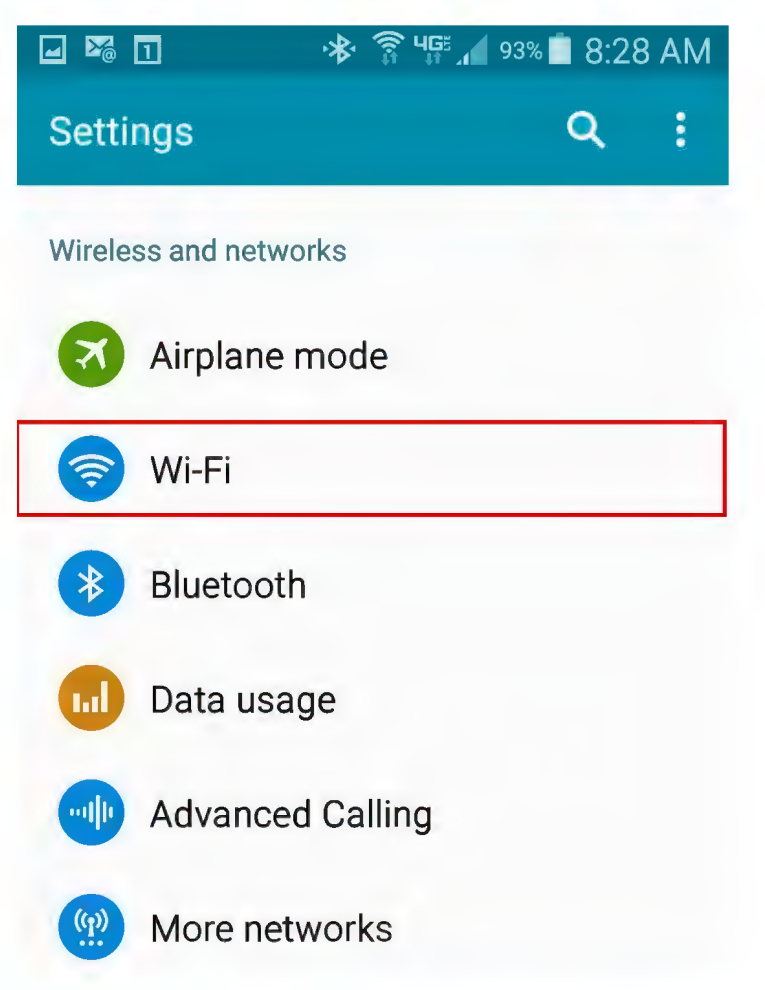

4. From the Wi-Fi screen it will display a list of available networks. Tap eduroam:

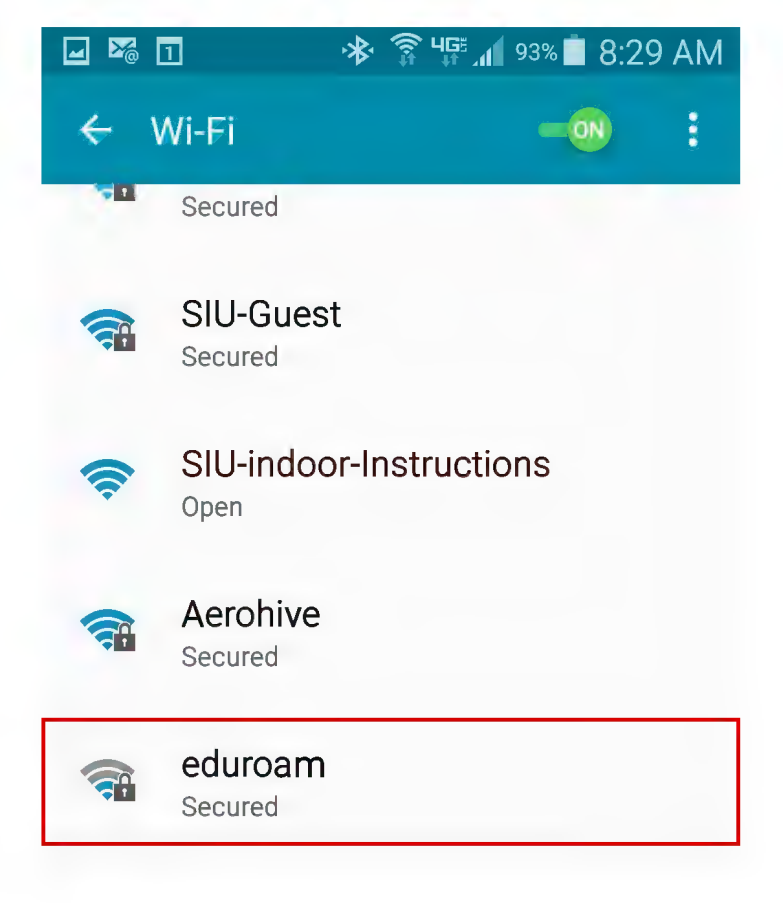

5. You will be prompted to sign in to the wireless network. Use **your university email address** (example: f0123@vfu.cz) as your username (mandatorily lowercase). Password is same as you have in your university email.

Please ensure, that your configuration screen looks same like configuration screen on picture bellow.

Then tap **Connect.** 

| 200 | ] 🚸 🛜 ५∰ 📶 94% 🗖 8:28 AM           |
|-----|------------------------------------|
| ¢   | eduroam                            |
| W   | EAP method<br>PEAP -               |
|     | Phase 2 authentication<br>MSCHAPV2 |
|     | CA certificate<br>(Unspecified) -  |
| L.  | Identity<br>f01234@vfu.cz          |
| L.  | Anonymous identity                 |
|     | Enter password                     |
|     | Show password                      |
|     | Show advanced options              |
|     | CANCEL CONNECT                     |
|     | Not in range                       |

6. Now you are connected to eduroam.

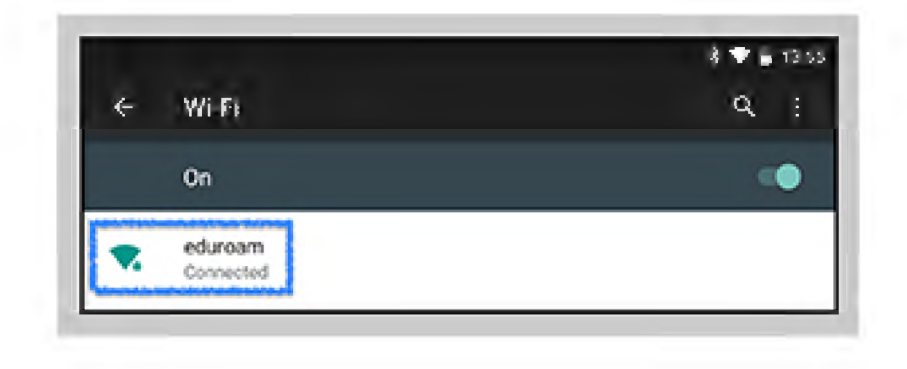